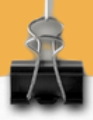

# DMARC

X

# einfach einrichten

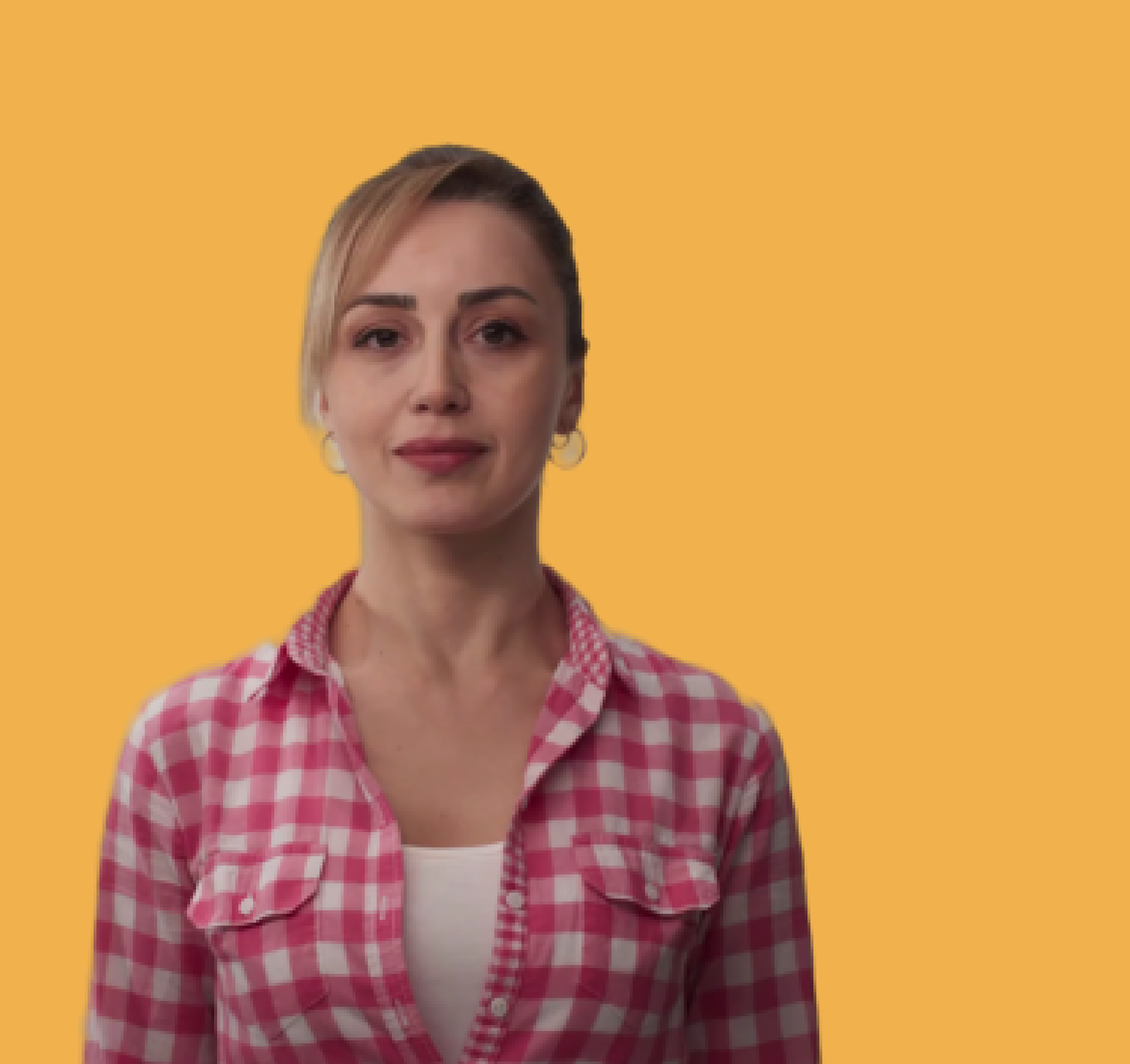

### Kurze Fakten zu DMARC

#### Was ist DMARC?

(=Domain-based Message Authentication, Reporting and Conformance)

- Für den Mail-Empfänger: Methode zur E-Mail-Überprüfung ?
- Für den Mail-Versender: Methode zur Überwachung, welche E-Mails unerlaubterweise mit dem eigenen Absender versandt wurden

#### Was sind die Vorteile durch DMARC?

- Schutz vor Missbrauch der eigenen Domain (Spoofing)  $\checkmark$ 
  - Schutz vor Cyberkriminalität (Phishing)
- Erhöhung der Zustellquote beim Versand (DMARC wird von manchen Providern vorausgesetzt)

# So funktioniert DMARC

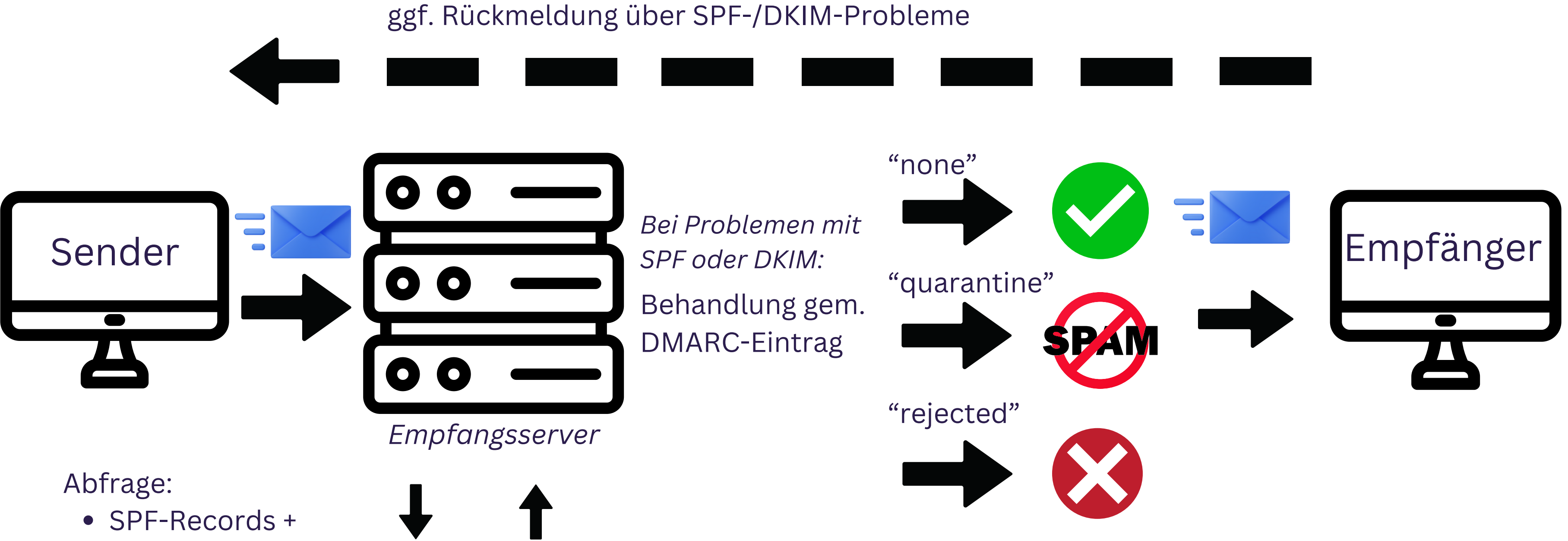

- DKIM-Schlüssel
- DMARC-Richtlinie

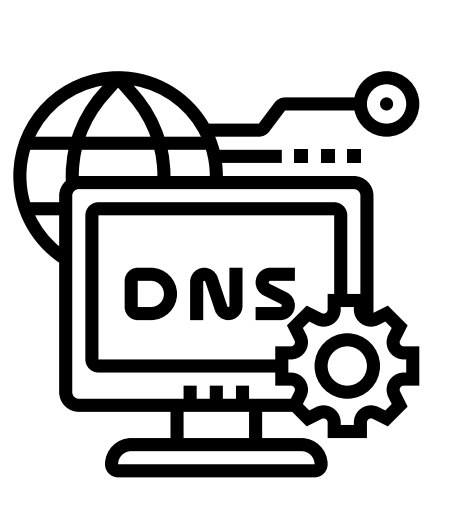

+ ggf. Info, ob Rückmeldung erfolgen soll

# Diese Einstellungen sind wichtig

#### Für die Absenderdomain beim Mail-Versand ist im DNS zu hinterlegen:

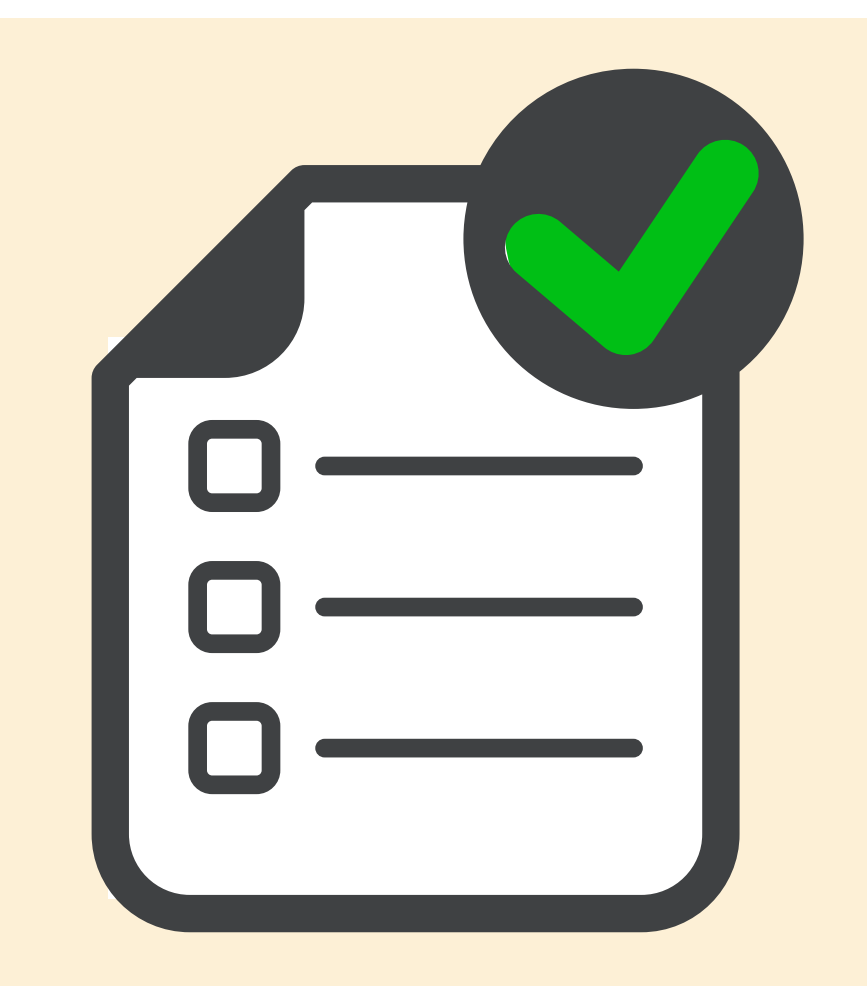

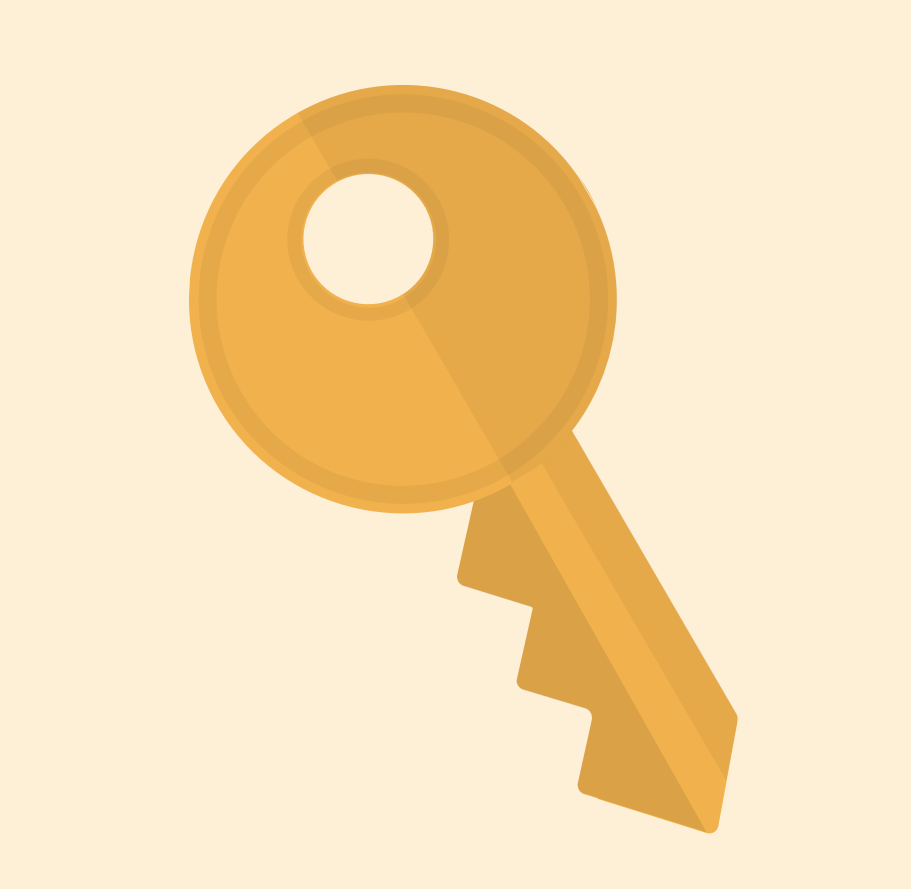

#### SPF-Records

### **DKIM-Schlüssel**

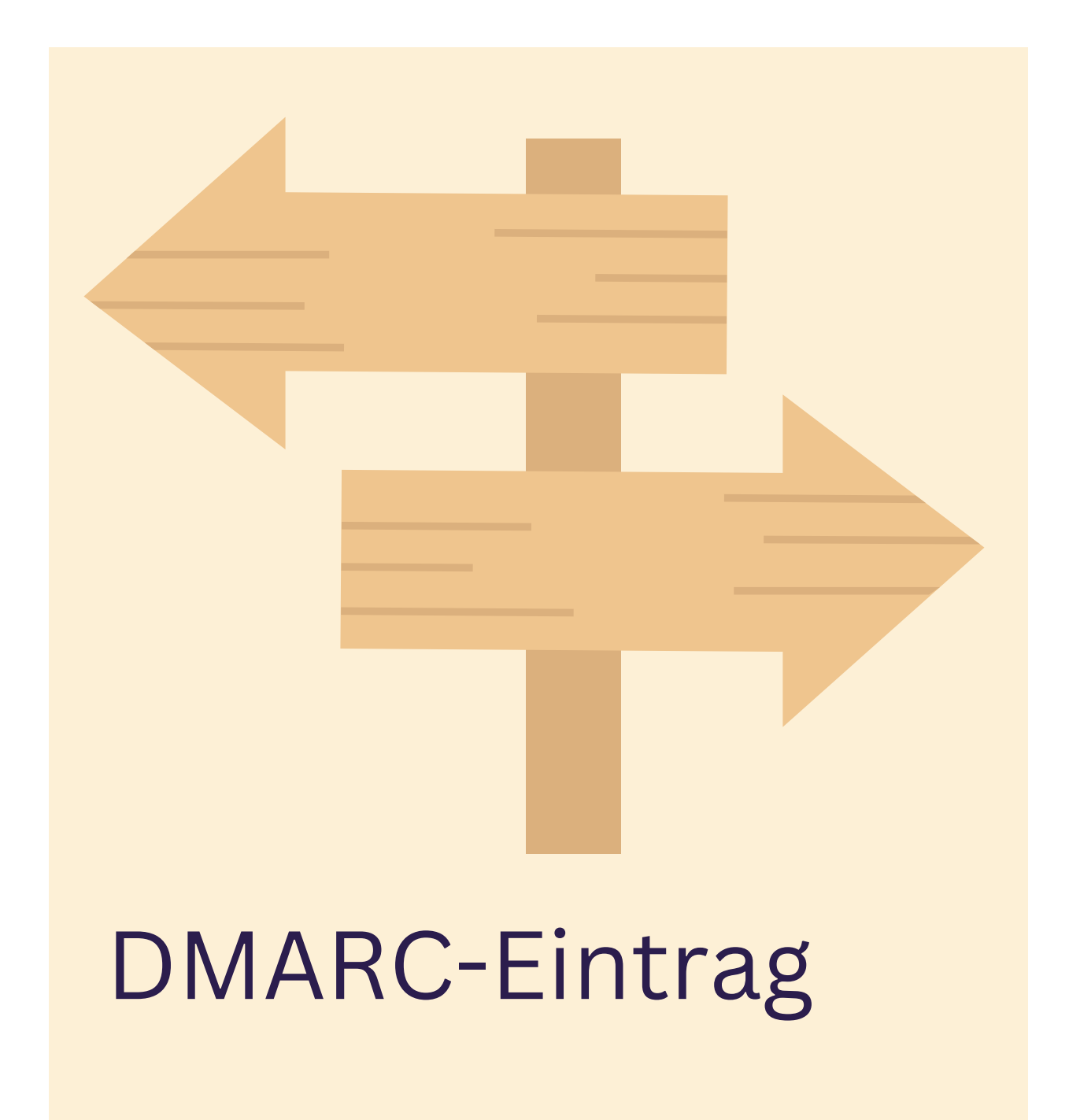

# Das bringen SPF, DKIM und DMARC

### Verhinderung von Spoofing

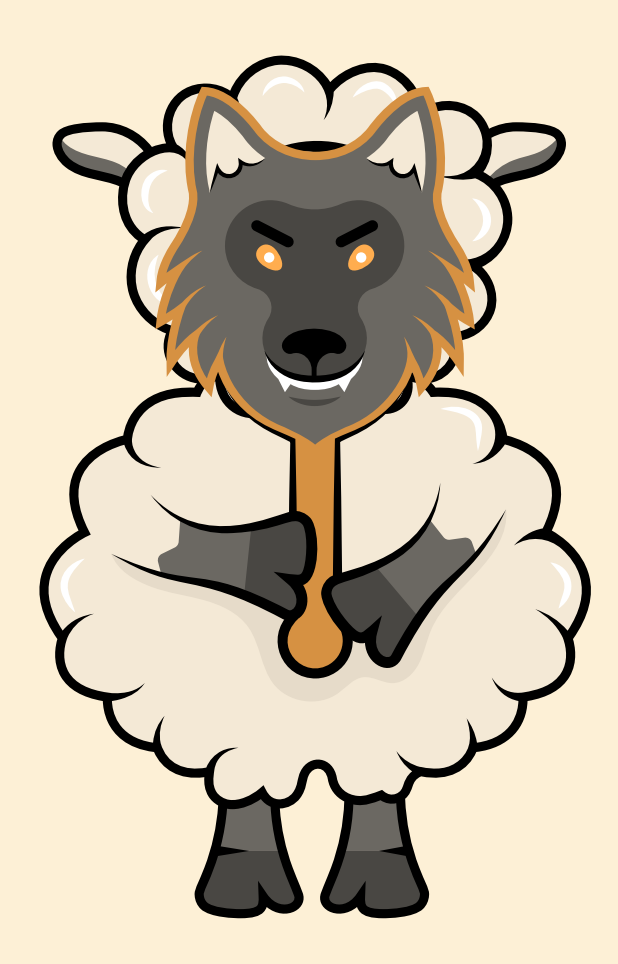

Kein Mail-Versand in falschem Namen

#### Vermeidung von Phishing

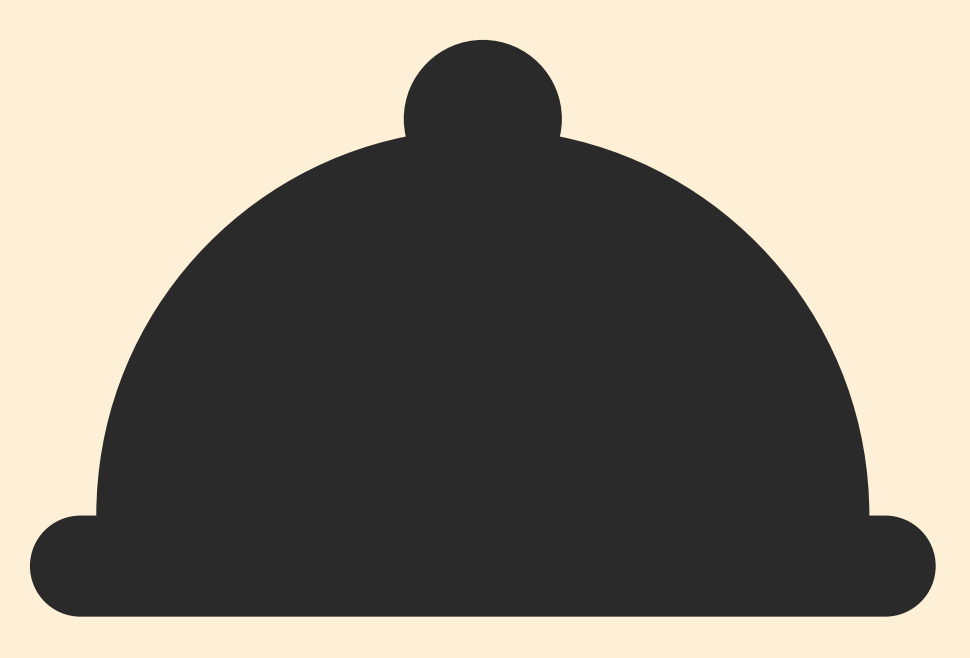

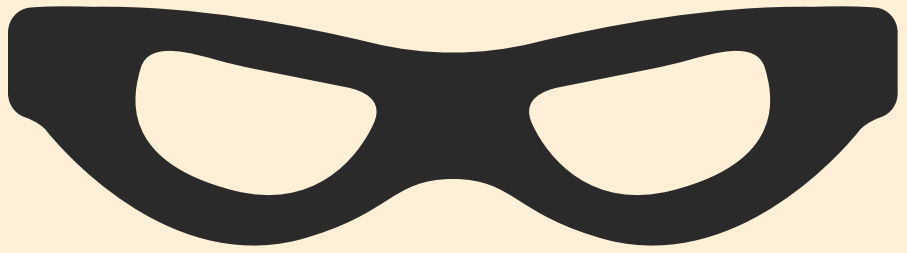

Keine Cyberkriminalität durch gefälschte Absender

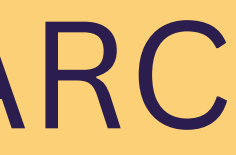

#### Bessere Zustellbarkeit von Mails

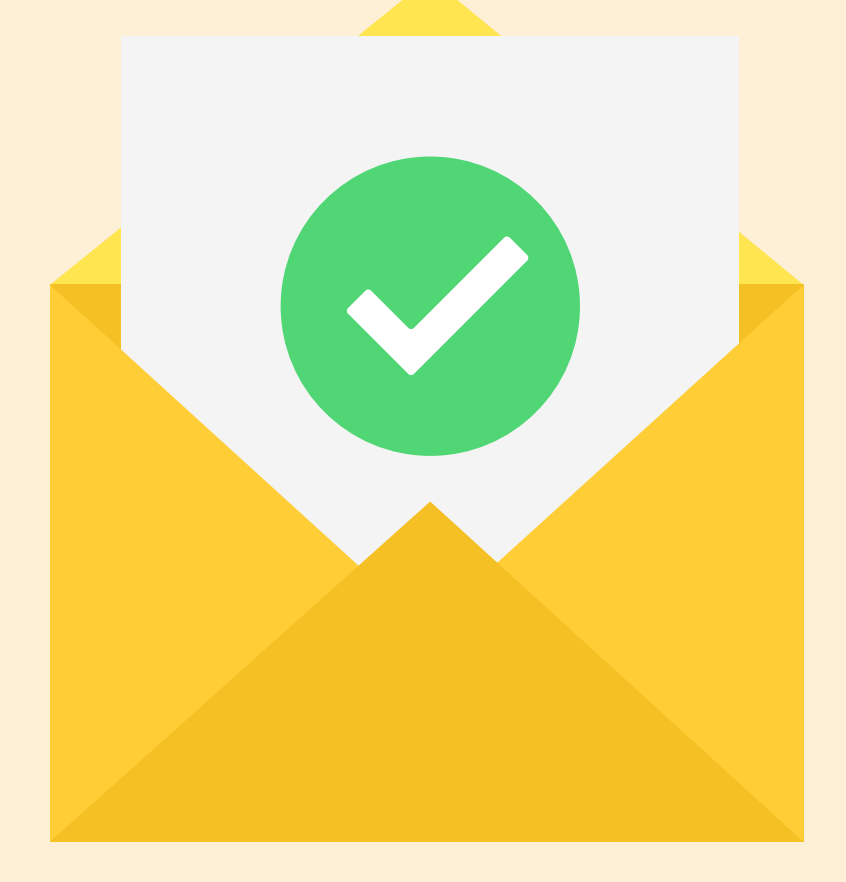

Viele Provider setzen SPF, DKIM, ggf. DMARC voraus

# So richtet man einen DMARC-Eintrag ein

Anmeldung beim Domain-Host

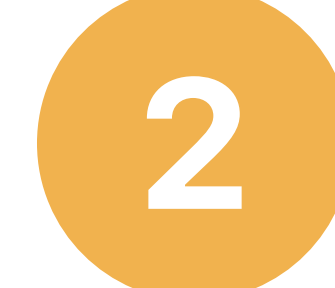

TXT Eintrag anlegen: Hostname: \_dmarc.<domainname>

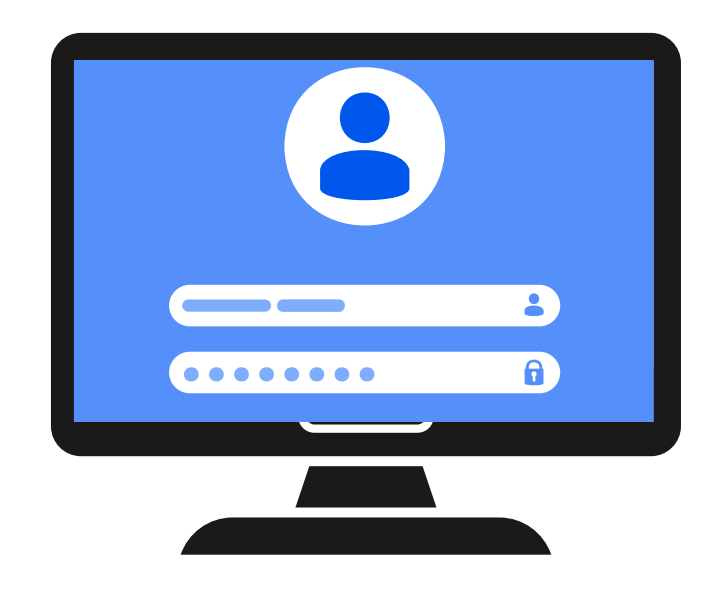

v=DMARC1; p=none; E-Mail soll trotzdem empfangen werden v=DMARC1; p=quarantine; E-Mail soll in Spam-Ordner v=DMARC1; p=reject; E-Mail soll nicht angenommen werden

- + ggf. Anweisungen über "Strenge der Prüfung" + ggf. Anweisung über Zusendung von Rückmeldungen

# So hinterlegt man einen DMARC-Eintrag z.B. bei 1&1

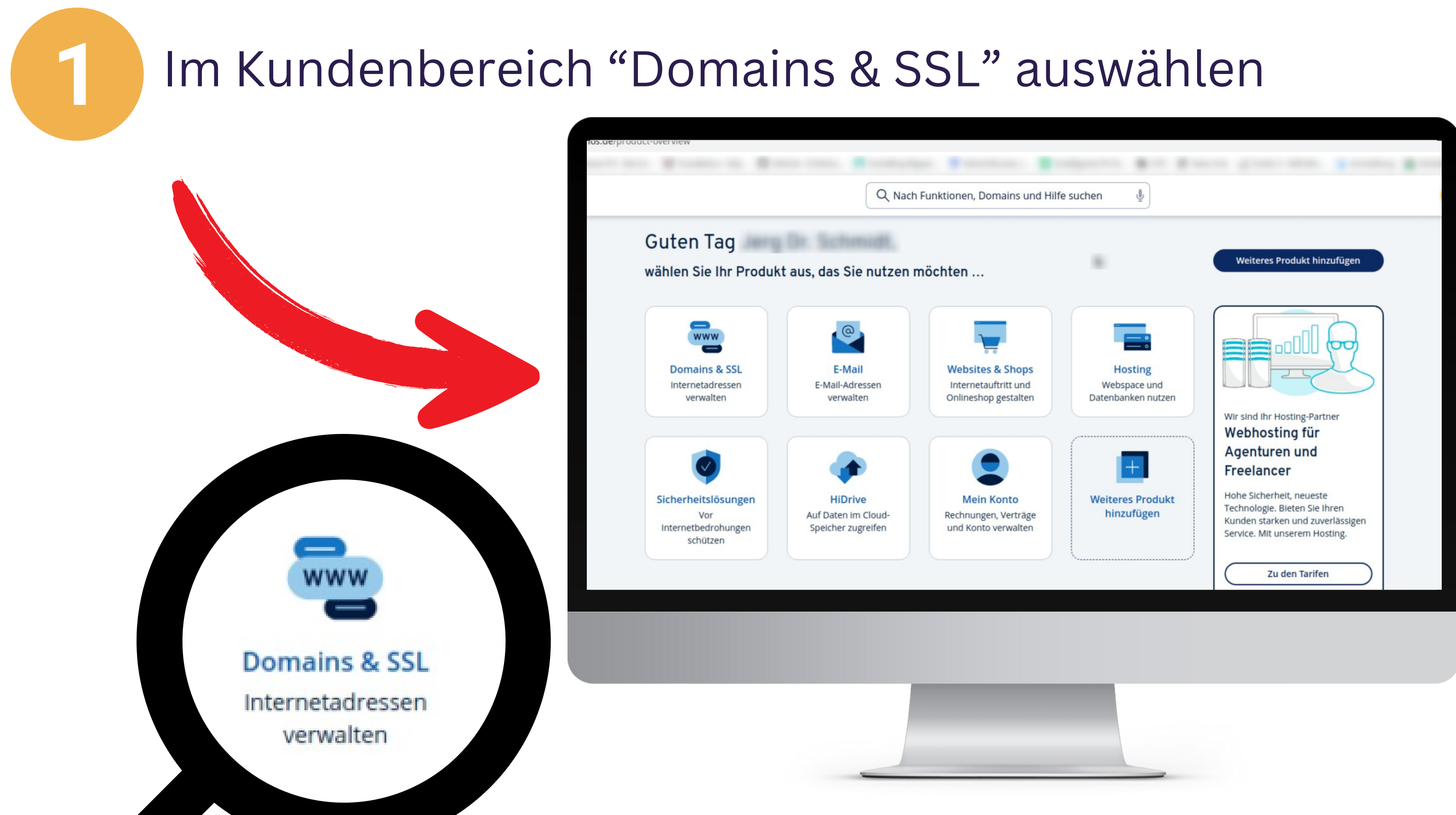

## Gewünschte Domain auswählen

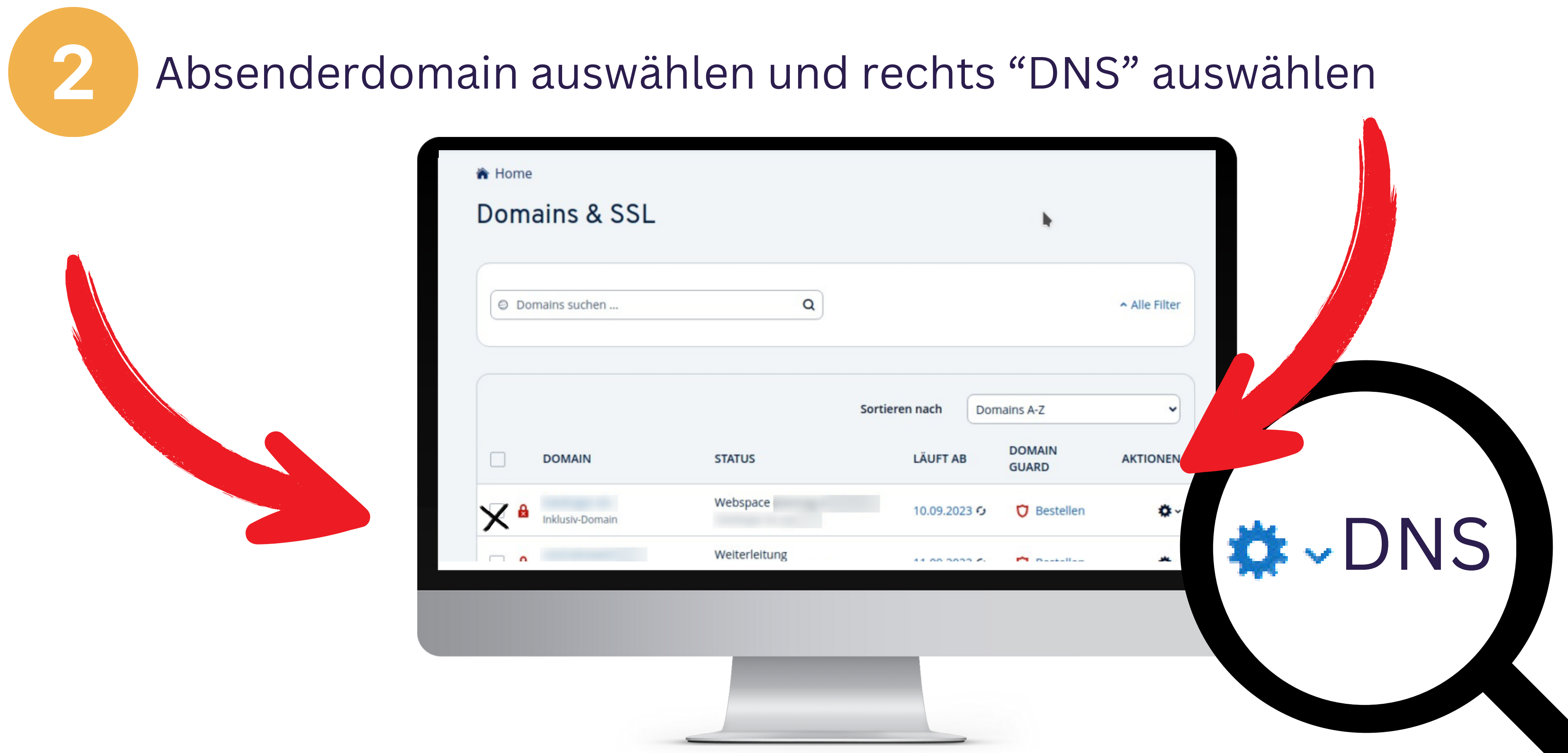

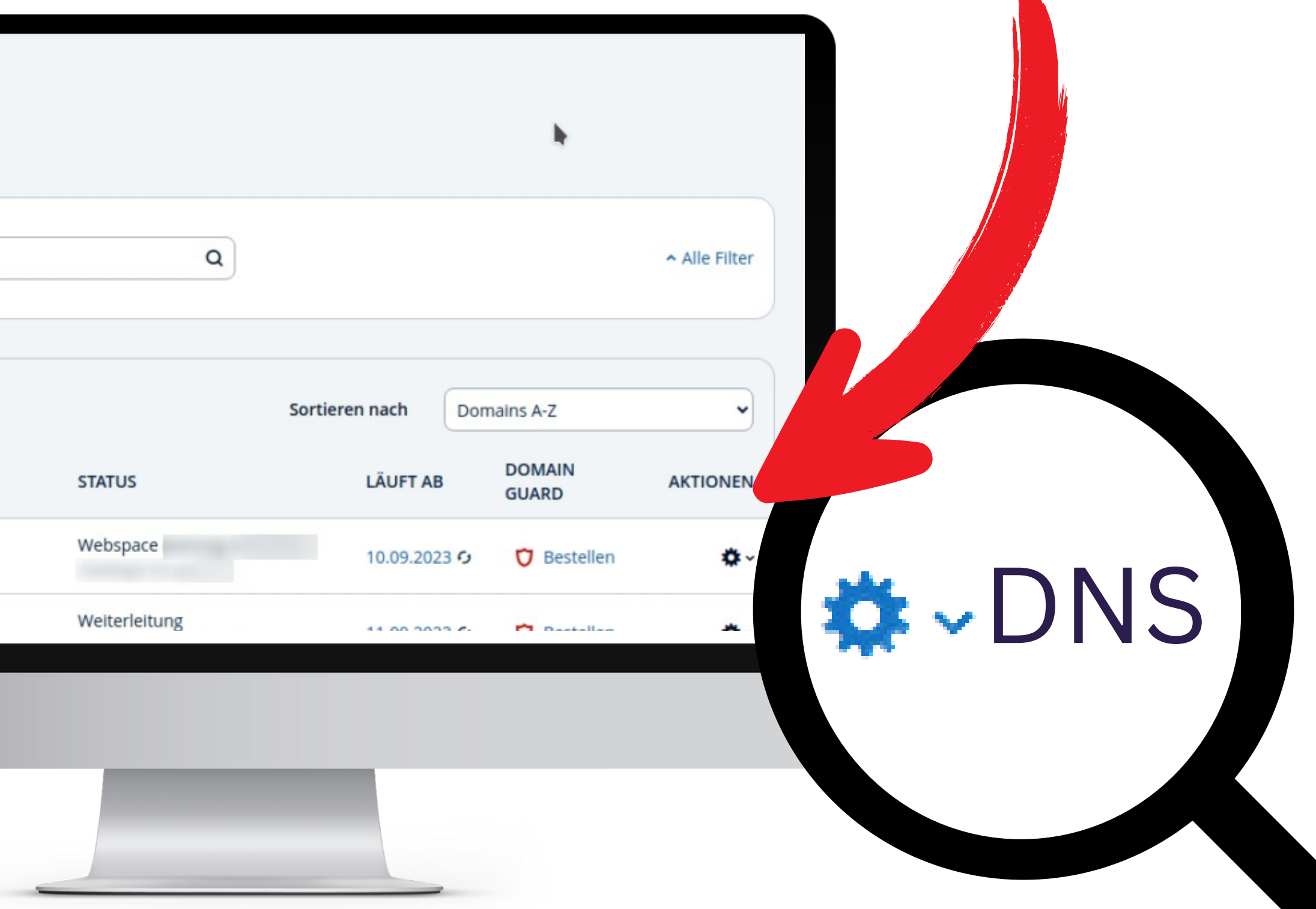

# Neuen Eintrag anlegen

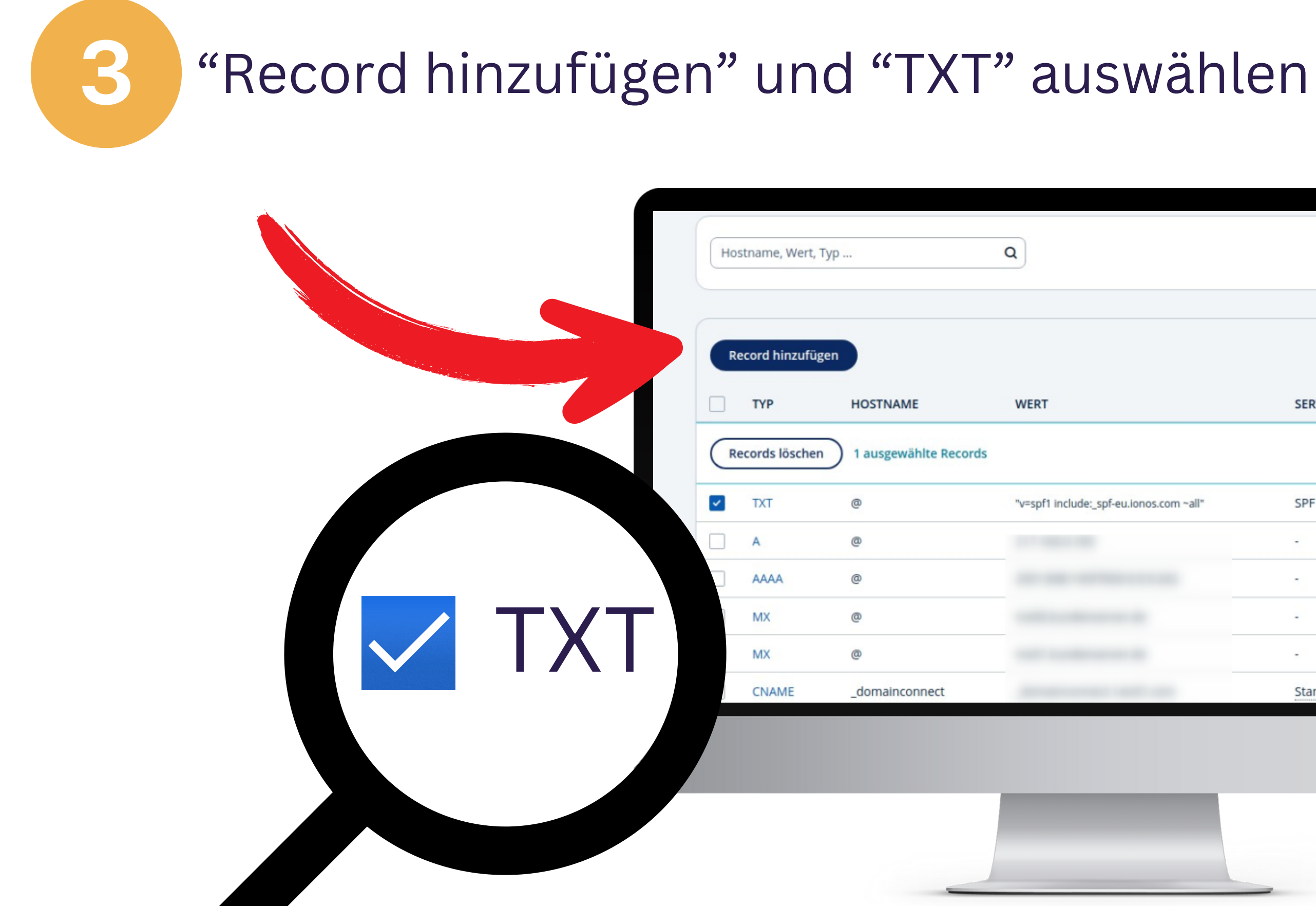

| SERVICE         | AKTIONEN |
|-----------------|----------|
|                 | 8        |
| SPF             | 1 1 0    |
| -               | 1 1      |
| -               | / 1      |
| 1               | 1 1      |
| -               | / 1      |
| Standard-Record | 1 1      |

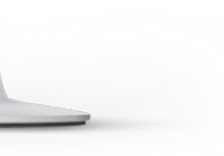

# DMARC-Eintrag anlegen

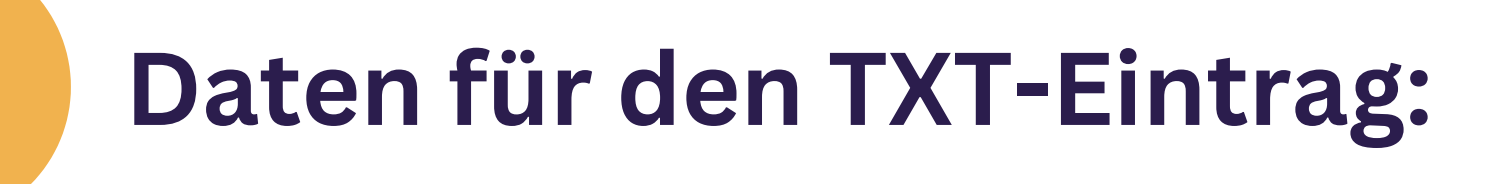

#### Hostname

(dmarc.<domainname>)

#### Wert

(v=DMARC1;p=Behandlungswunsch)

None Mails soll zugestellt werden

quarantine: reject: Mails soll als Spam gewertet werden

Mails sollen nicht angenommen werden

**Bsp: Host:** \_dmarc.beispiel.de **Wert:** *v*=*DMARC1; p*=*reject* 

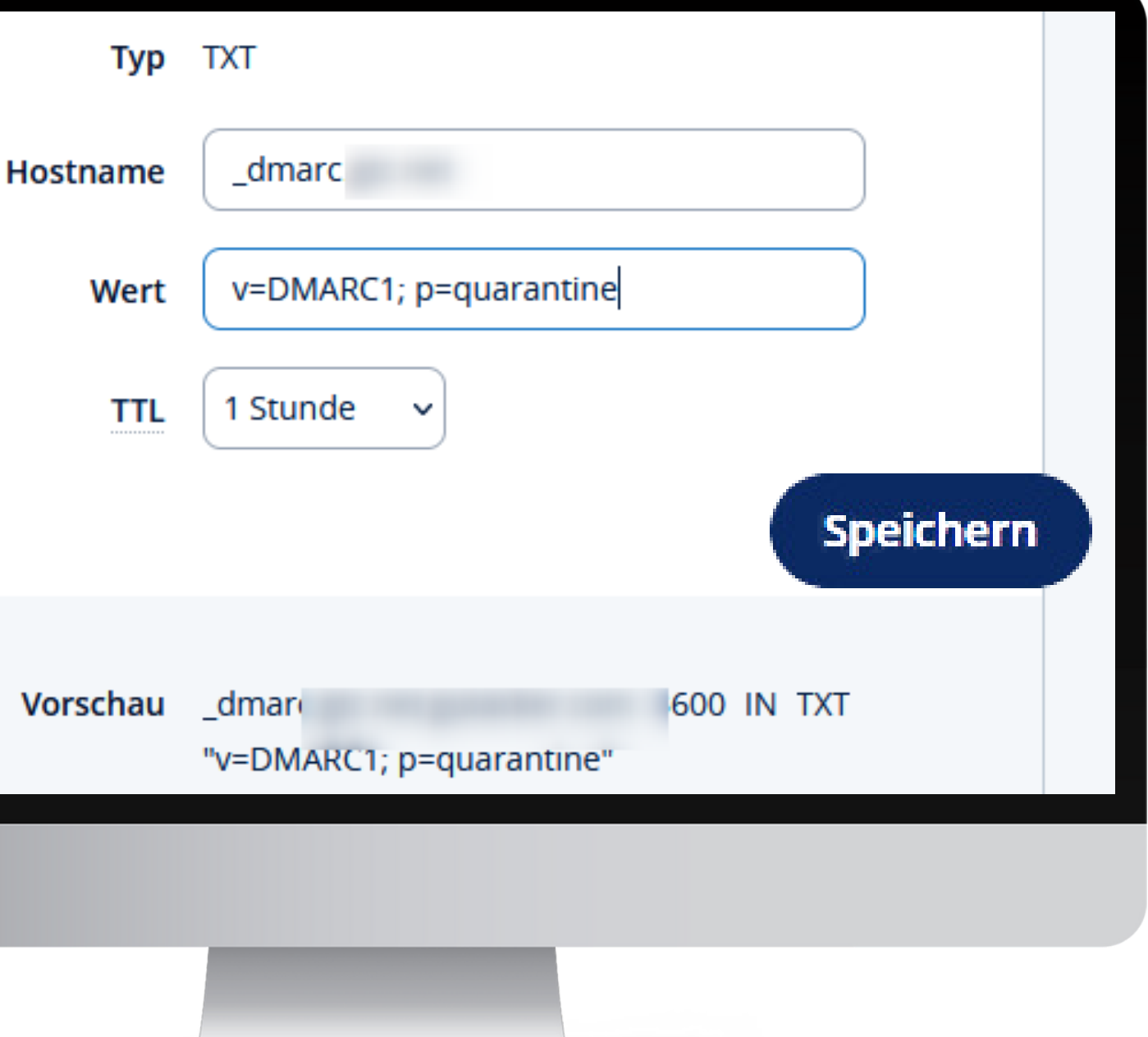

# So versendet man sicher

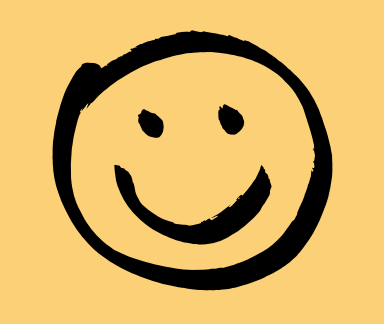

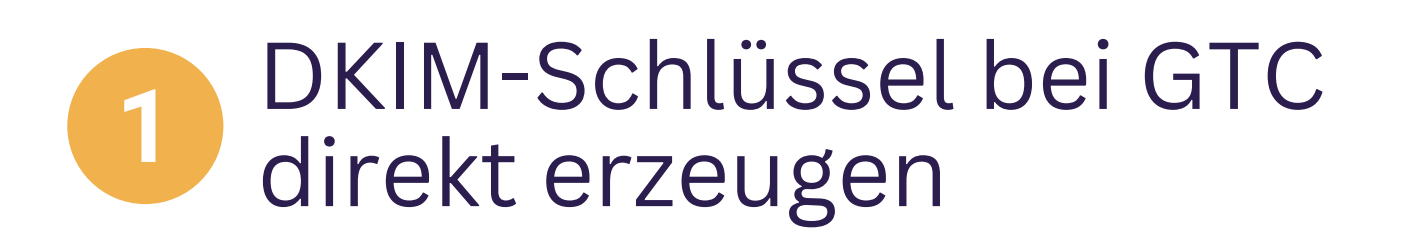

- 2 SPF-Record, DKIM und DMARC für die eigene Domain hinterlegen
- 3 Alle Sicherheitseinstellungen mit einem Klick überprüfen

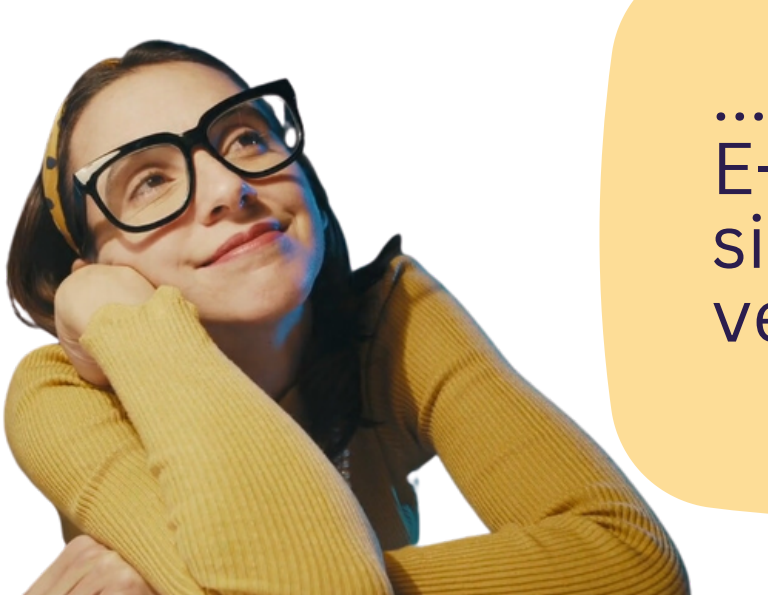

...und E-Mailings sicher versenden

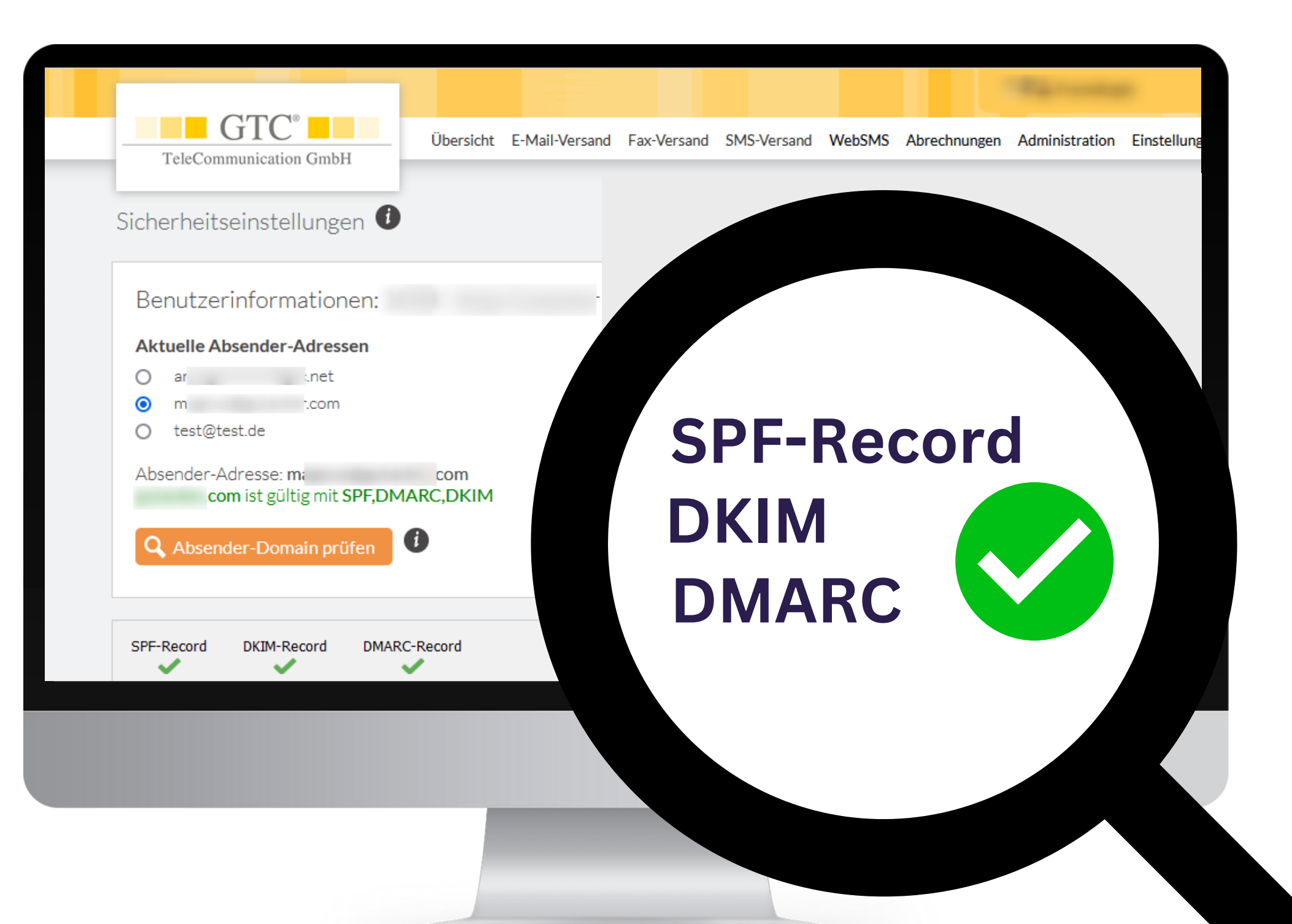

# **E-Mailings mit GTC:**

 Einfache Gestaltung und Nutzung Ohne Grundkosten Telefon-Support

Fragen? Wir helfen Ihnen weiter: Tel.: +49(0)711-49090-82 oder email@gtc.net

# www.gtc.de -> e-mailing

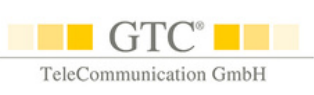